#### **Maintenance Order** FOW-TO-GUDE

#### STEP 1.

Log in to the Housing Portal and click on "Room Maintenance" at the top of the page. Read the maintenance page information and then click "New Job."

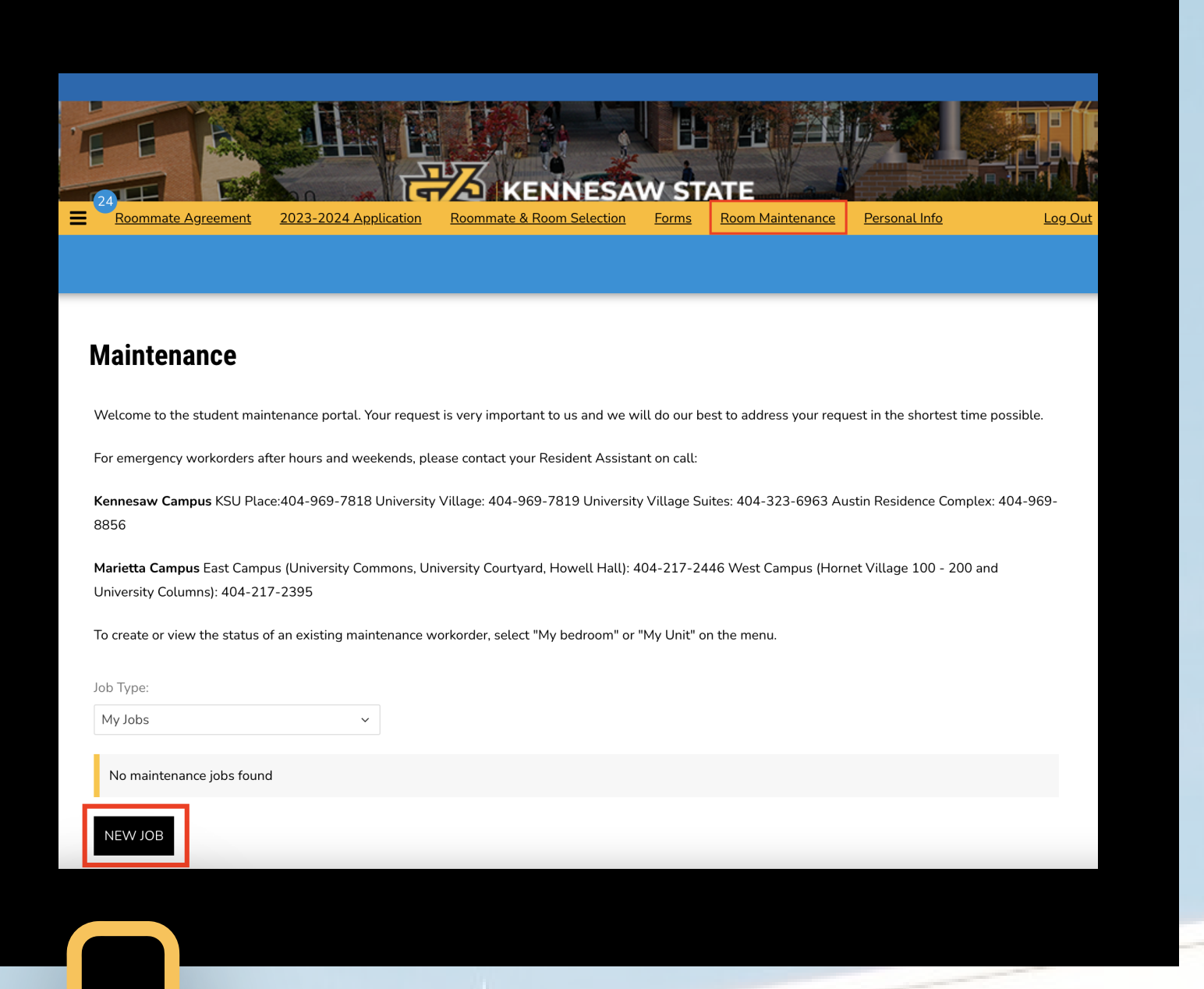

## STEP 2.

Tell us where the issue is located. "My Room" is your individual bedroom. "Shared Rooms" is the common area, kitchen area, bathroom, laundry room, etc.

| Detail                                               |                                                         |                                                                                |  |  |  |  |  |
|------------------------------------------------------|---------------------------------------------------------|--------------------------------------------------------------------------------|--|--|--|--|--|
| Detun                                                |                                                         |                                                                                |  |  |  |  |  |
|                                                      |                                                         |                                                                                |  |  |  |  |  |
|                                                      |                                                         |                                                                                |  |  |  |  |  |
|                                                      |                                                         |                                                                                |  |  |  |  |  |
|                                                      |                                                         |                                                                                |  |  |  |  |  |
| Please select a Room Space for this maintenance job: |                                                         |                                                                                |  |  |  |  |  |
| Room Description                                     | Room Space                                              | Room Type                                                                      |  |  |  |  |  |
| VS - 3326-S                                          | VS - 3326-S                                             | 1 Bedroom 1 Bath Corner                                                        |  |  |  |  |  |
|                                                      | his maintenance job:<br>Room Description<br>VS - 3326-5 | his maintenance job:<br>Room Description Room Space<br>VS - 3326-S VS - 3326-S |  |  |  |  |  |

### STEP 3.

Select the category for the issue.

| SELECT ROOM                                                                                                    | VS - 3326-S | VS - 3326-S | 1 Bedroom 1 Bath Corner |
|----------------------------------------------------------------------------------------------------|-------------|-------------|-------------------------|
| <b>Status</b><br>Date Reported:10/11/2023 14:52<br>Status:                                                                                                    |             |             |                         |
| General<br>Category:<br>✓ (Please Select Category)<br>Appliances<br>Building Exterior<br>Doors and Locks<br>Electrical and Lighting<br>Flooring<br>General<br>Heating and Cooling<br>Plumbing and bath<br>Recreational<br>Safety Equipment |             | ٢           |                         |

# **STEP** 4

| STEP 4.                                                                  | SELECT ROOM                                                                                                    | VS - 3326-S | VS - 3326-5 | 1 Bedroom 1 Bath Corner |
|--------------------------------------------------------------------------|----------------------------------------------------------------------------------------------------|-------------|-------------|-------------------------|
| Select the item within<br>the category that best<br>describes the issue. | Status<br>Date Reported:10/11/2023 14:52<br>Status:<br>Category:<br>Category:<br>Electrical and Lighting<br>Item:<br>( (Please Select Item)<br>Ceiling Fan<br>Electrical Outlet<br>Exterior Lighting<br>Interior Lighting<br>Switch<br>Misc. Electrical |             | ۵           |                         |
|                                                                          |                                                                                                    |             |             |                         |
| STEP 5.                                                                  | SELECT ROOM                                                                                                    | VS - 3326-S | VS - 3326-S | 1 Bedroom 1 Bath Corner |

Include a brief but

detailed description of what's happening. Please refrain from explaining how the issue occurred. Then, click "Save Job" at the bottom of the page.

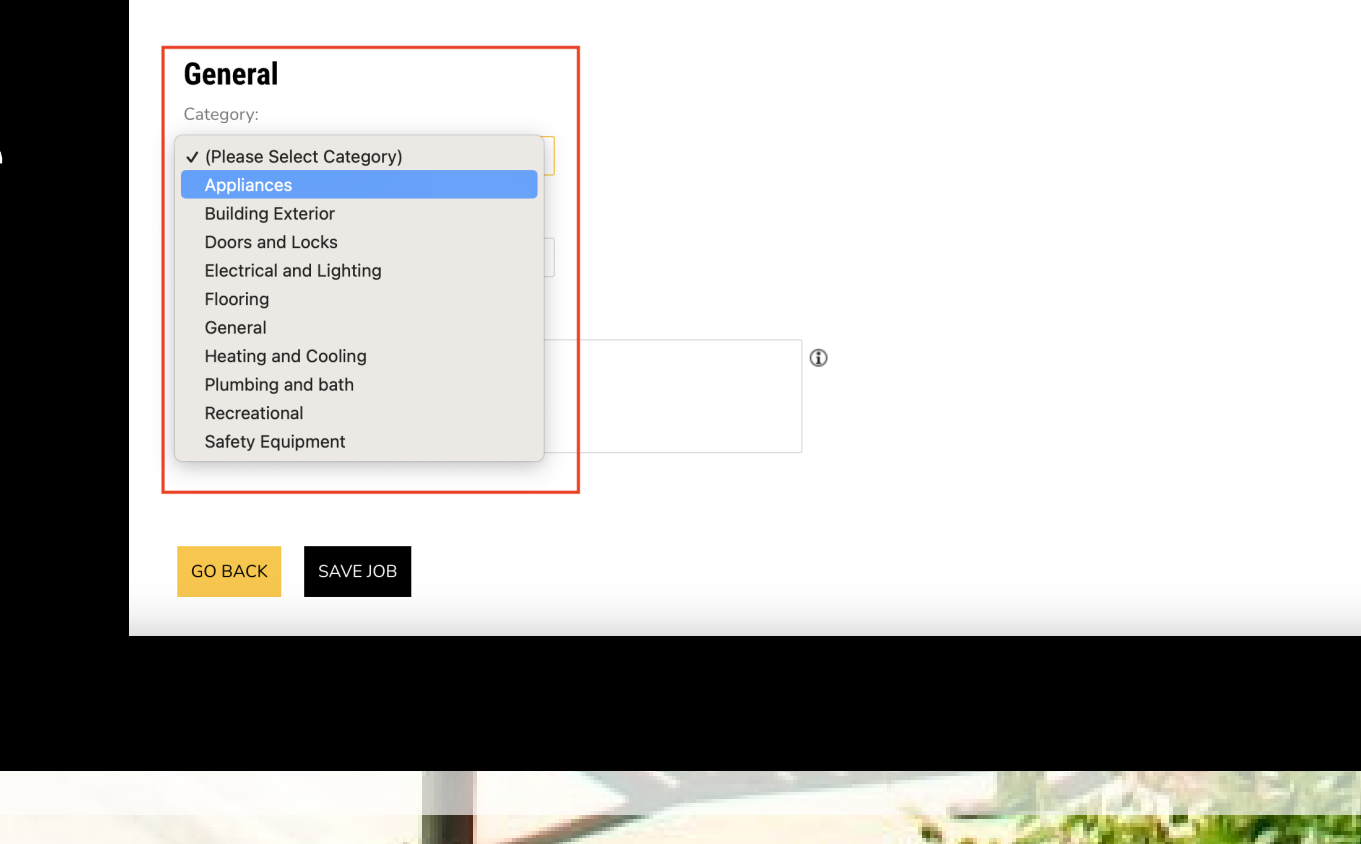

Status